# Asennusopas ColorEdge<sup>®</sup> CS270

Värisäädettävä nestekidenäyttö

Tärkeää

Perehdy laitteen turvalliseen ja tehokkaaseen käyttöön lukemalla PRECAUTIONS (TURVATOIMET), tämä Asennusopas ja CD-ROM-levylle tallennettu Käyttöopas.

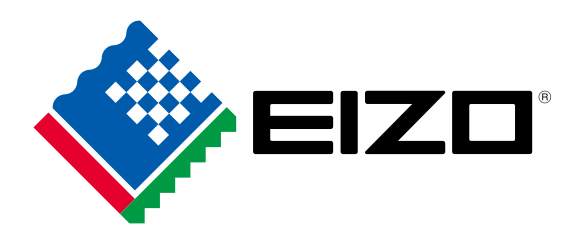

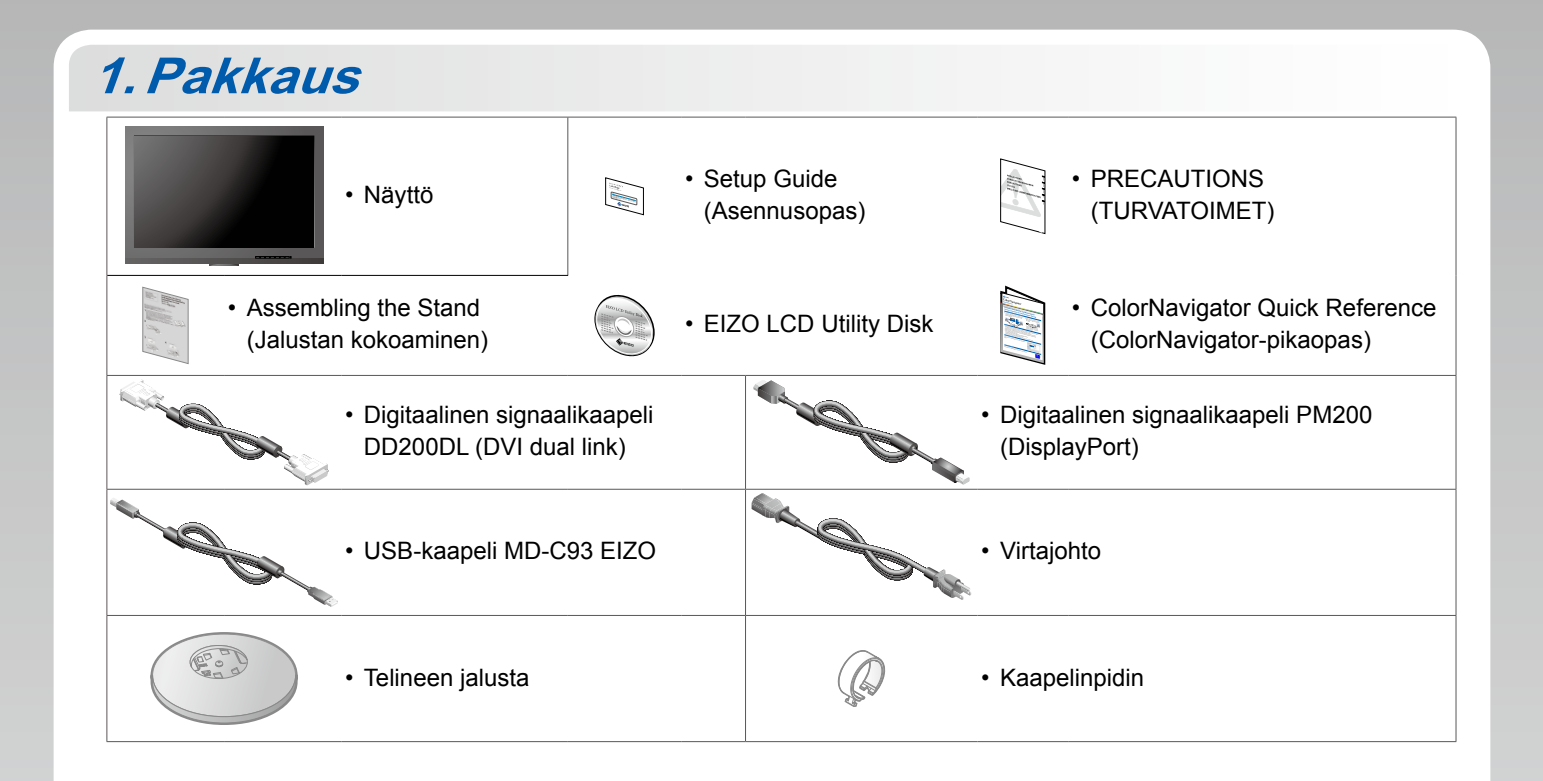

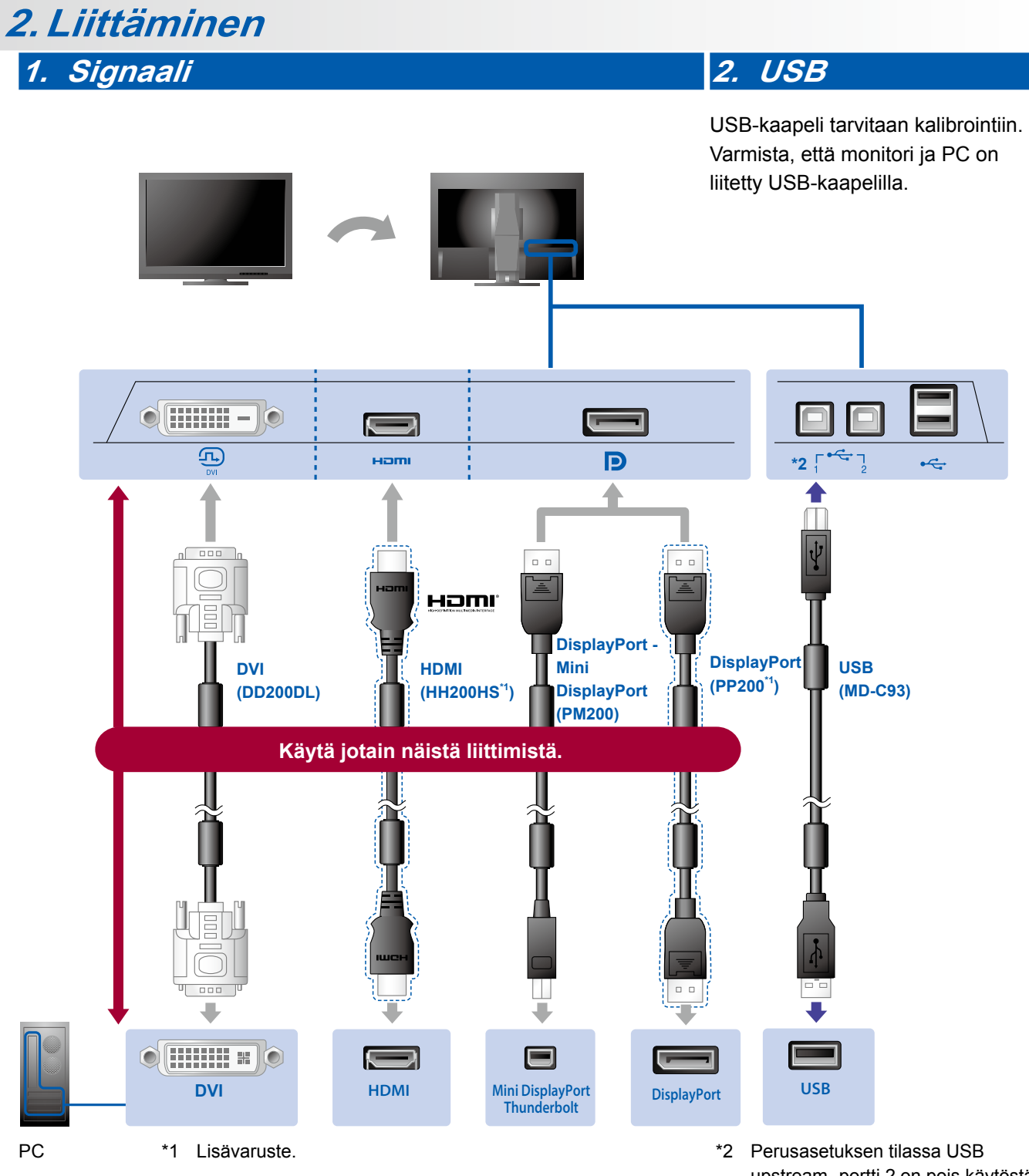

upstream -portti 2 on pois käytöstä. Käytä porttia 1. Ohjeet asetusten muuttamisesta ovat näytön käyttöoppaassa. 3. Virta

#### 4. Pidike

Niputa kaapelit pidikkeellä, jotta ne pysyvät siististi yhdessä.

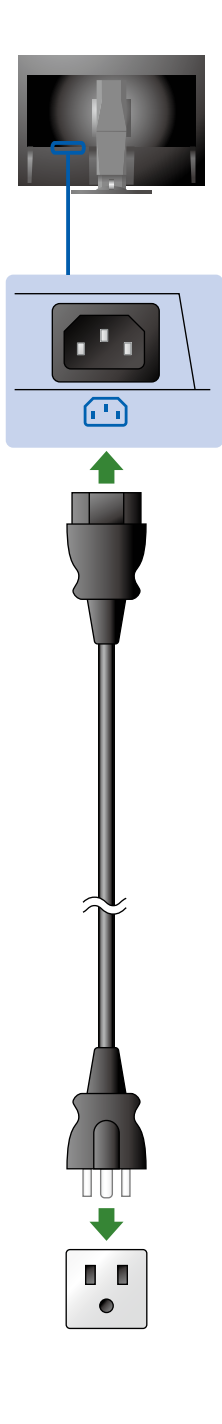

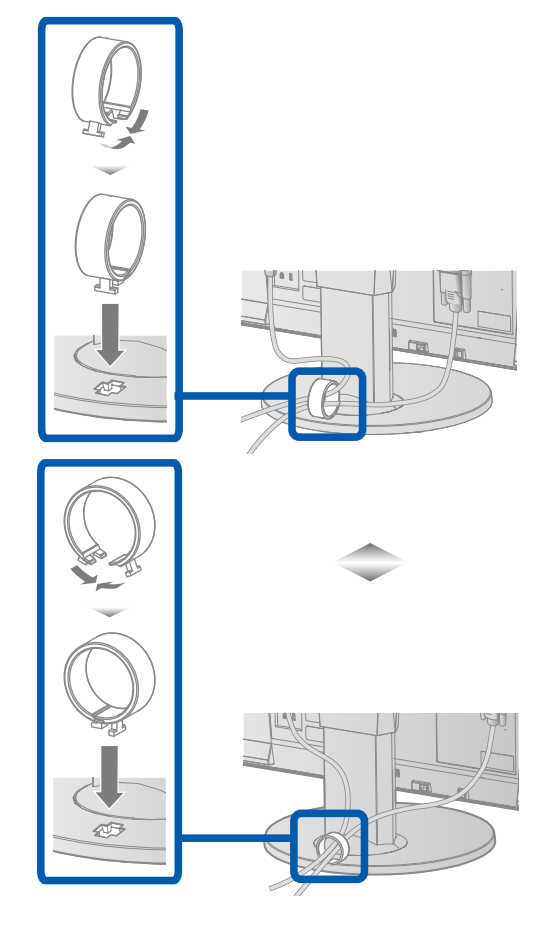

### 3. Säätäminen

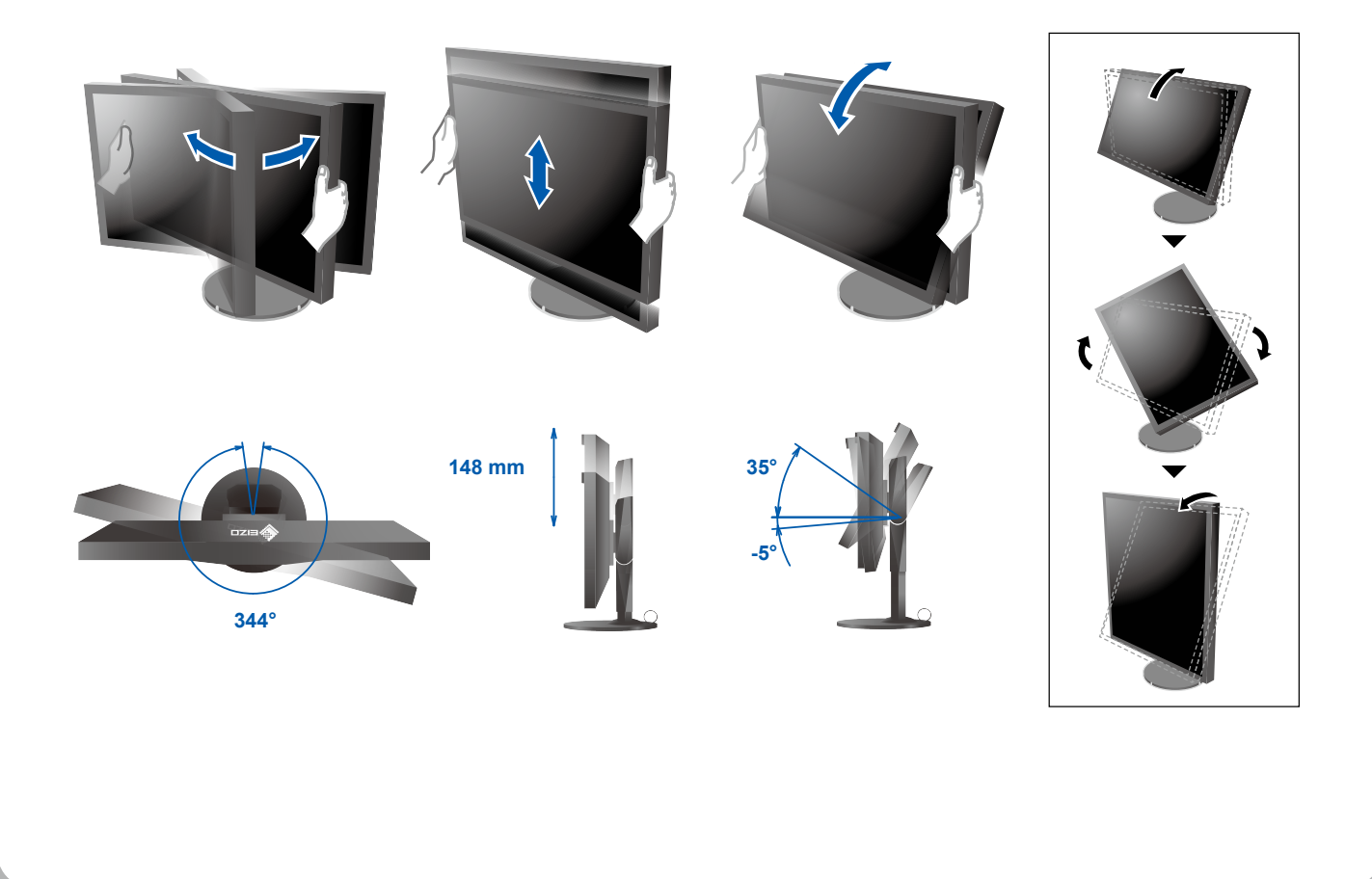

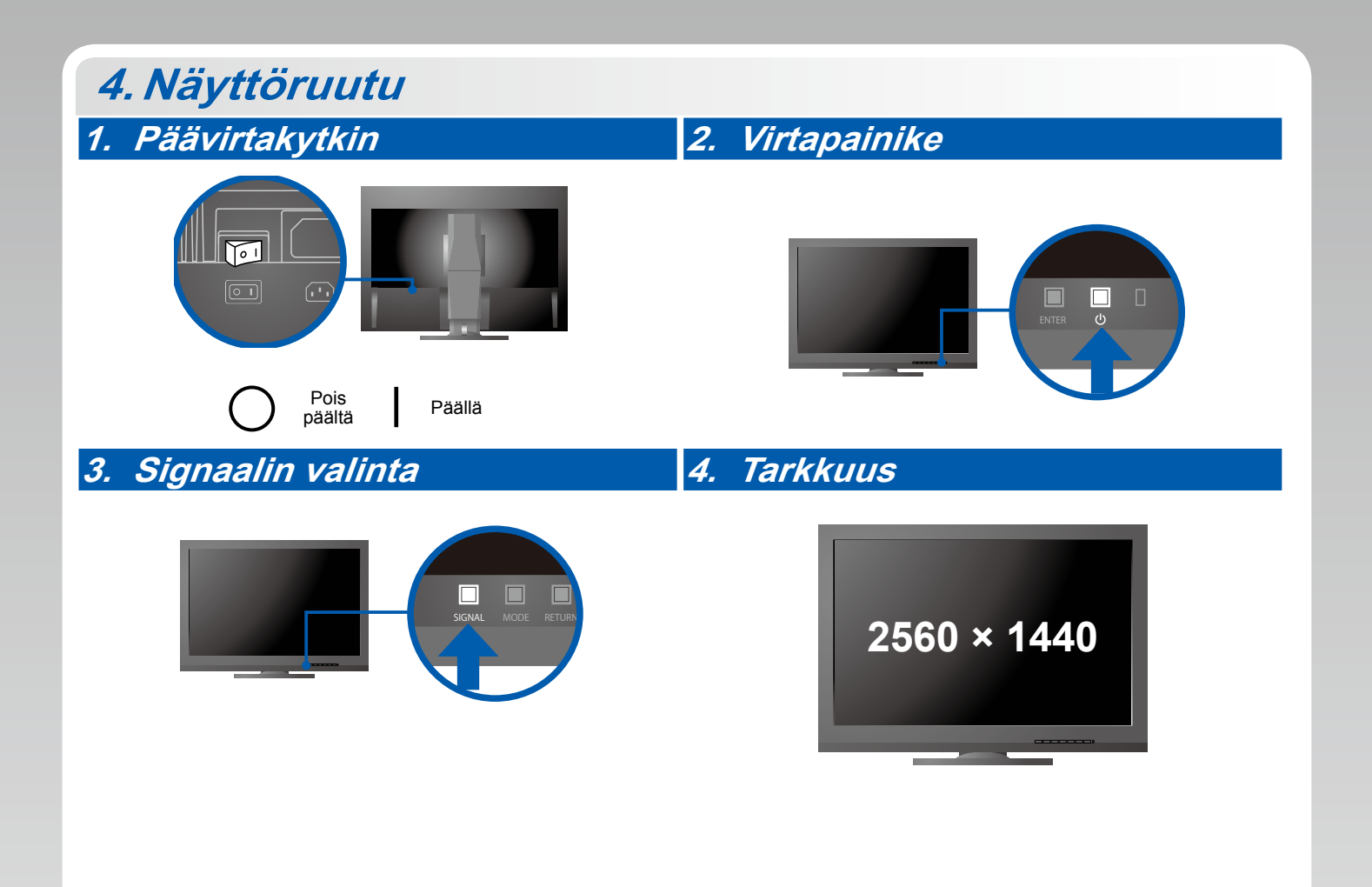

## 5. ColorNavigator 6

| Mac OS X                                                                                                    | Windows |
|----------------------------------------------------------------------------------------------------|---------|
|                                                                                                    |         |
| Contragent<br>2 Mar. 12 V H andrá<br>Contragent Hand                                                                                                    |         |
| De Contractions     De Contractions     D |         |
| Image: State State Stat                           |         |

• Lue käyttöohjeet Pikaoppaasta ja ColorNavigator-laitteen Käyttöoppaasta (tallennettu CD-ROM-levylle).

#### • Ei kuvaa -ongelma

Jos näytössä ei näy kuvaa, kun seuraavat korjaustoimenpiteet on suoritettu, ota yhteys paikalliseen EIZO-edustajaan.

| Ongelma                   |                                                                                                    | Mahdollinen aiheuttaja ja korjaava toimenpide                                                                                                    |
|---------------------------|----------------------------------------------------------------------------------------------------|----------------------------------------------------------------------------------------------------|
| Ei kuvaa                  | Virran merkkivalo ei syty.                                                                                                    | <ul> <li>Tarkista, onko virtajohto kytketty asianmukaisesti.</li> <li>Kytke päävirtakytkin päälle.</li> <li>Paina painiketta ().</li> <li>Sammuta laite pääkatkaisimesta ja käynnistä se sitten muutaman minuutin kuluttua uudelleen.</li> </ul>                                                                                                    |
|                           | Virran merkkivalo palaa sinisenä.                                                                                                    | <ul> <li>Suurenna säätövalikossa "Brightness" (Kirkkaus)- ja/tai "Gain"<br/>(Vahvistus) -asetusten arvoa.</li> </ul>                                                                                                    |
|                           | Virran merkkivalo palaa oranssina.                                                                                                    | <ul> <li>Kytke tulosignaali valitsemalla SIGNAL.</li> <li>Käytä hiirtä tai näppäimistöä.</li> <li>Varmista, että PC on kytketty päälle.</li> </ul>                                                                                                    |
|                           | Virran merkkivalo vilkkuu oranssina ja<br>sinisenä.                                                                                                    | <ul> <li>DisplayPort-/HDMI-liitäntään yhdistetyssä laitteessa on häiriöitä.<br/>Voit ratkaista ongelman sammuttamalla monitorin ja kytkemällä<br/>siihen uudelleen virran. Katso lisätietoja näyttölaitteen<br/>Käyttöoppaasta.</li> </ul>                                                                                                    |
| Näyttöön<br>tulee viesti. | Tämä viesti tulee näyttöön, jos<br>tulosignaalia ei ole.<br>Esimerkki:<br>No Signal<br>DisplayPort<br>fH: 0,0kHz<br>fV: 0,0Hz<br>Check the input signal. | <ul> <li>Vasemmalla oleva viesti voi tulla näkyviin, koska kaikki PC:t eivät<br/>lähetä signaalia heti virran kytkemisen jälkeen.</li> <li>Varmista, että PC on kytketty päälle.</li> <li>Tarkista, onko signaalikaapeli kytketty oikein.</li> <li>Kytke tulosignaali valitsemalla SIGNAL.</li> </ul>                                                                                                    |
|                           | Esimerkki:<br>Signal Error<br>DVI<br>Digital<br>fD: 135.0MHz<br>fH: 79.9kHz<br>fY: 75.0Hz<br>Check the input signal.                                     | <ul> <li>Viesti ilmoittaa, että tulosignaali on määrätyn taajuusalueen<br/>ulkopuolella. (Tällainen signaalitaajuus näkyy pinkillä värillä.)</li> <li>Varmista, että tietokoneen asetukset sopivat yhteen näytön<br/>tarkkuutta ja pystytaajuutta koskevien vaatimusten kanssa.</li> <li>Käynnistä tietokone uudelleen.</li> <li>Valitse sopiva asetus näytönohjaimen apuohjelman avulla.<br/>Katso lisätiedot näytönohjaimen Käyttöoppaasta.</li> <li>fD: pikselitaajuus</li> <li>fH: vaakataajuus</li> <li>fV: pystytaajuus</li> </ul> |